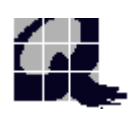

# 九方 中英文智能輸入系統 V3.0

(Nokia 9500/9300 繁簡體版)

## 技術支援:

http://www.q9tech.com/nokia/9500

http://www.q9tech.com/nokia/9300

## A. 目錄

| A. | 目錄        | 1  |
|----|-----------|----|
| B. | 安裝九方      | 2  |
| C. | 登記註冊碼     | 6  |
| D. | 開啟九方      | 8  |
| E. | 簡介        | 9  |
| F. | 使用九方      | 9  |
| G. | 停用九方      | 19 |
| H. | 移除九方      | 20 |
| I. | FAQ 問題與解答 | 23 |

# B. 安裝九方

| Desk<br>10:35               | Wednesday f               | 18th May 200<br>Office<br>Office<br>Nokia.com | 05<br>Media   | Tools        | <u>Open</u><br>Write<br>note |
|-----------------------------|---------------------------|-----------------------------------------------|---------------|--------------|------------------------------|
| 選擇 Desk F                   | P的「Office」フ               | う塊。                                           |               |              |                              |
| Office                      | Office<br>Documents       | Sheet                                         | Presentations | File manager | <u>Open</u><br>Write<br>note |
| 10:39<br>义 : 1<br>選擇 Office | Calculator<br>中的「File man | ager」方塊。                                      |               |              | Exit                         |

| File stora             | ge<br>unicator<br>iles<br>em<br>ry card                                                    | NO NAME \<br>Ga Q9CISv30_95 17/05/05                                        | <u>Open</u><br>Move<br>Delete |
|------------------------|--------------------------------------------------------------------------------------------|-----------------------------------------------------------------------------|-------------------------------|
| 選擇 Memory o<br>"Open"。 | ard 中的 " Q9CISv30_93                                                                       | 00.SIS " 或 " Q9CISv30_9500.SIS                                              | ;",按                          |
| Installer              | About to install app<br>Name ► Q9 Install<br>Supplier ► Qcode Inf<br>Do you want to contin | Dication<br>er 3.0<br>formation Technology Limited<br>ue with installation? | <u>instali</u><br>Details     |

| Installer           | Language selection<br>Select installation language for 'O9 Installer'<br>Trad. Chinese (HK)<br>Simp. Chinese<br>Trad. Chinese (TW) | <u>Select</u> |
|---------------------|----------------------------------------------------------------------------------------------------|---------------|
| 10:43               |                                                                                                    | Cancel        |
| 繁體中文使用<br>"Select"。 | 者請選擇 "Trad. Chinese (HK)" 或 "Trad. Chinese (TW)                                                                                    | ",按           |
|                     | Language selection                                                                                                    | <u>Select</u> |
| Installer           | Select installation language for 'Q9 CIS'<br>Trad. Chinese (HK)                                                                    |               |
| 10-50               | Simp. Chinese<br>Trad. Chinese (TW)                                                                                                |               |
| ¥                   | L]                                                                                                    | Cancel        |
| 繁體中文使用<br>"Select"。 | 者請選擇 "Trad. Chinese (HK)" 或 "Trad. Chinese (TW)                                                                                    | ",按           |

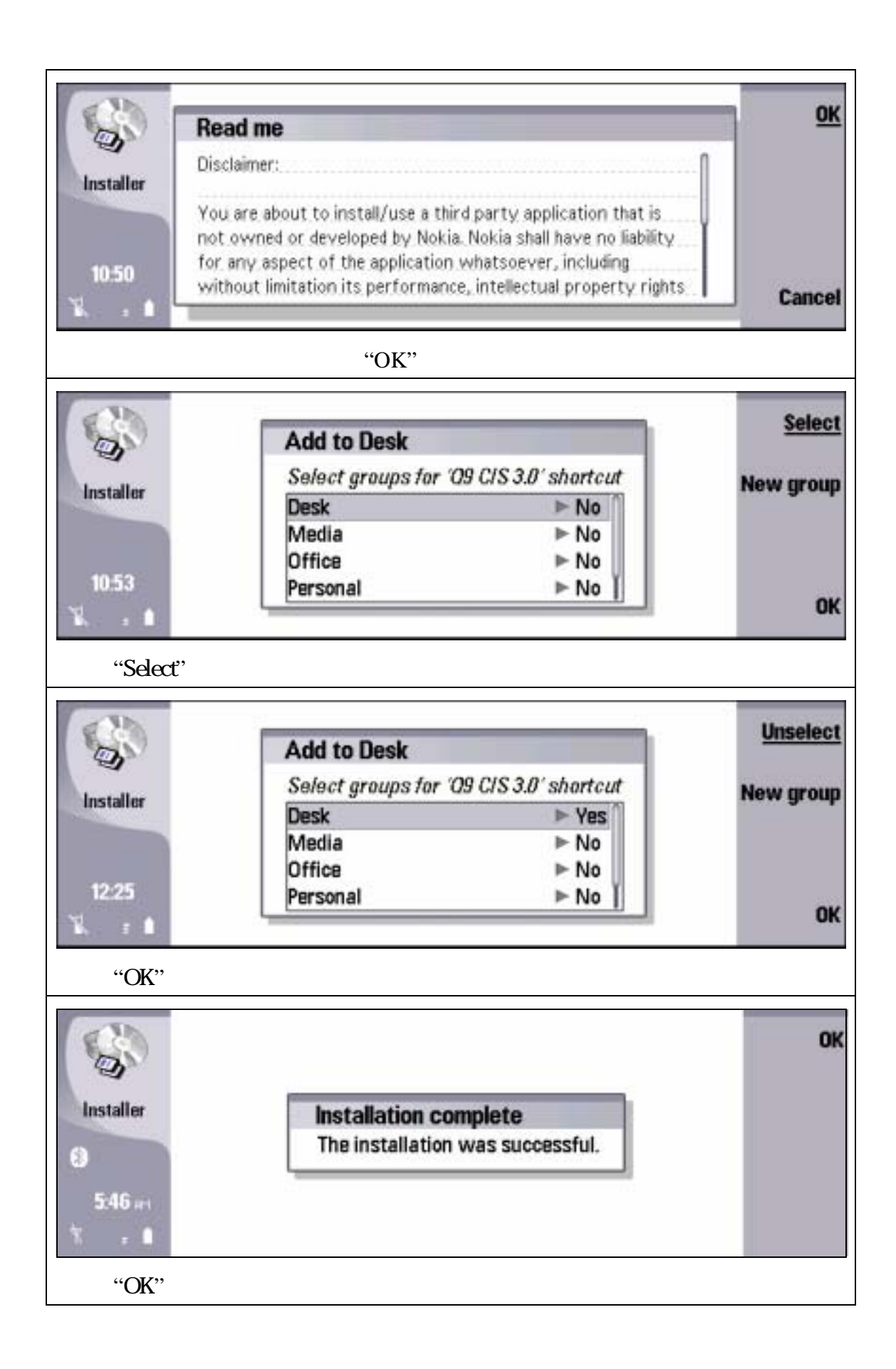

## C. 登記註冊碼

#### 注意: 如沒有登記註冊碼,九方將於十天後不能使用,請務必盡早登記。

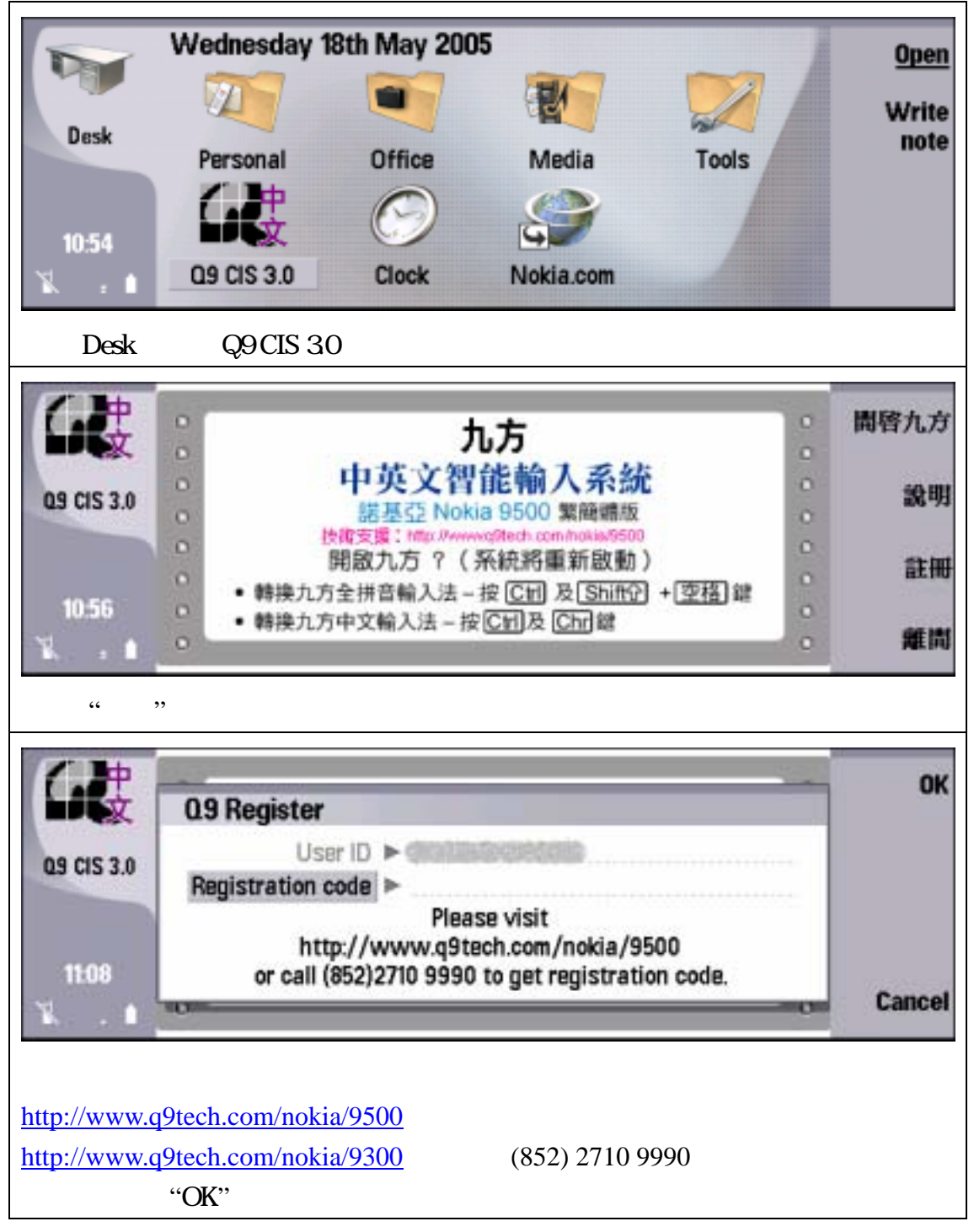

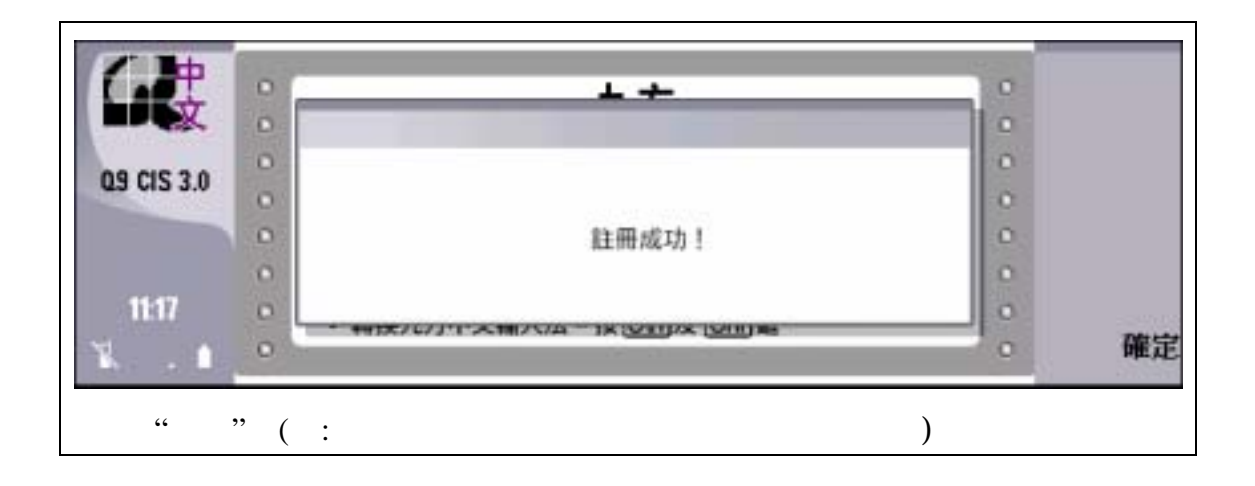

## D. 開啟九方

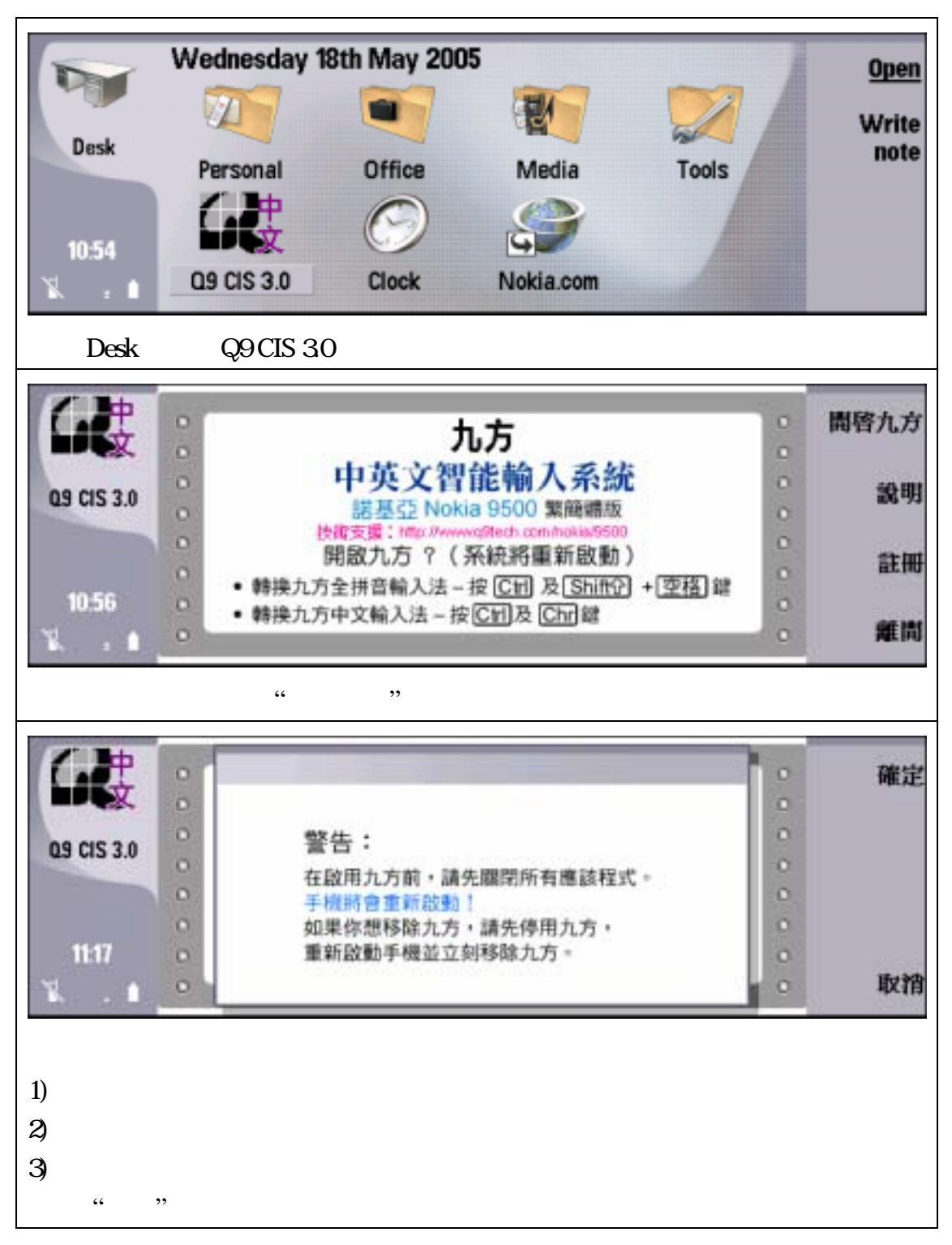

#### E. 簡介

九方中英文智能輸入系統包含了三種九方中文輸入法:

- 1. 九方中文全拼音輸入法:全鍵盤中文標準漢語拼音輸入。
- 九方中文全注音輸入法:全鍵盤上的聲母、介音及韻母注音以標
   準中文注音逐步輸入。
- 九方中文筆劃輸入法:憑筆順或相應部件作輸入--獨體打兩筆,分 體右加一,中間且莫問,部首要先行。
- F. 使用九方

### 轉換輸入法:

- 1. 轉換九方全鍵盤輸入法 按 "Ctrl" & "Shift" + 空格鍵
- 2. 轉換九方中文筆劃輸入法 按 "Ctrl" + "Chr" 鍵。
- 於九方中文輸入法已啟動時,轉換九方中文拼音、注音輸入法,
   按 "Ctrl" + "Shift" 鍵。

# 輸入法介紹:

## 一. 全拼音輸入

只需按照全鍵盤上的英文字母以標準中文拼音逐步輸入,便可輸入所需文字。

#### 拼音輸入規則:

| (xiang)        |                                   |
|----------------|-----------------------------------|
| 1 X            | × 1下 2行 3学 4小 5现 6性 7些 8形 9相      |
| 2 i            | ×i 1系 2西 3习 4细 5席 6吸 7析 8息 9洗 >   |
| <sup>3</sup> a | ×ia 1下 2夏 3吓 4虾 5瞎 6狭 7霞 8峡 9厦 >  |
| 4 n            | xian 1现 2线 3见 4先 5县 6显 7限 8鲜 9弦 > |
| 5 g            | xiang 1相 2向 3想 4象 5响 6项 7降8番99 >  |

## 二. 注音輸入

注音輸入規則:

- 只需按照全鍵盤上的聲母、介音及韻母注音以標準中文注音逐 步輸入,便可輸入所需文字。
- 如沒有音調,聲母,介音及韻母的,可輸入聲母後,直接按確 定「Space」來選字。
- 3. 如要輸入聯想字,可以按確定「Space」來選字。

#### 注音輸入例子:

| Des  | k   | Telephone | Messas | ping | Web        | Contac | ts I | locuments | Calend    | tar A | ly own | E |
|------|-----|-----------|--------|------|------------|--------|------|-----------|-----------|-------|--------|---|
| Esc  | 17  | 1 2 "     | y f    | 4€   | ₩%<br>5 ^% | 6-     | 7    | 5 Y *     | 911       | 01)   | л+     | + |
| =    | ŇQ  | ŧW        | ۲<br>E | R    | Ť          | PY     | Ū    | 3         | ò         | p     | # "    |   |
| Caps | A   | 35        | 7<br>D | < F  | Ğ          | 5<br>H | ×    | t K       | ¥<br>L    | £ :   | . 0    | + |
| ÷    | Z   | ガ<br>X    | r<br>C | V    | 61<br>8    | AN     | M    | t,o       | 117       | ŵ     | C      | 3 |
| Ctrl | Chr | * <       | ze)    | 4    | -          |        | -0   | 4.0       | <br>[]e== | Menu  | C      | 2 |

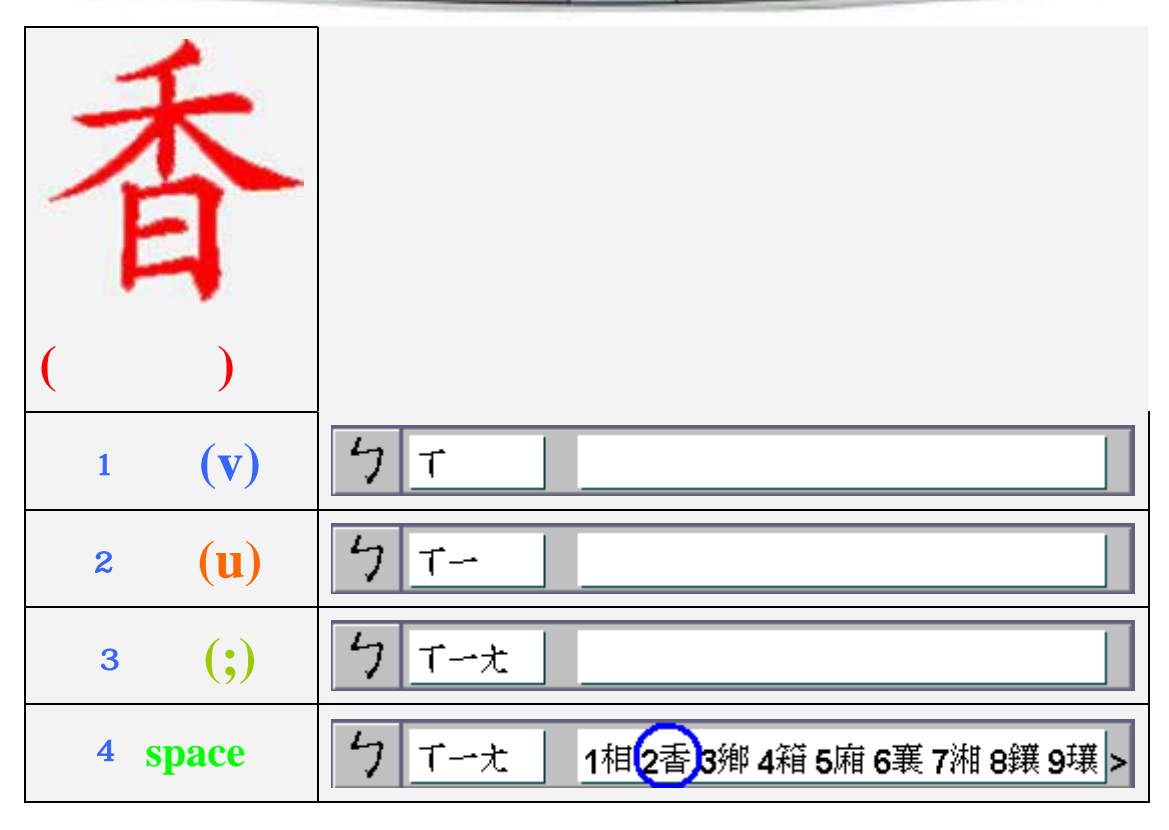

| <b>時</b><br>(×ッ`)  |                           |
|--------------------|---------------------------|
| 1 X(j)             | <b>5</b> x                |
| 2 <b>冯(0</b> )     | 5 XB                      |
| 3 <sup>•</sup> (3) | 5 XBV                     |
| 4 space            | 5 メみ∨ 6晩2碗3婉4挽5宛6琬7浣8莞9蜿> |

#### 三. 筆劃輸入

九方筆劃輸入法由橫、豎、撇、點、折五種基本筆劃及二十四個輔助部件組成, 只需按一條極為簡單的規律,便可完成輸入。

#### 九方筆劃輸入規則:

- 分為橫(一)、豎(一)、撇(丶)、點(丶)、折(乙)五個基本筆劃及
   二十四個輔助部件(如口、艹、灬、、), 其中(一)兼作「提」,
   (例:「次」字的第二筆),(丶)兼作「捺」,(例:「人」字的第二筆)。
- 根據漢字本身的結構,以字首部分能否左右分拆開作標準,分成獨體字和分 體字。
- 獨體字只需順序取兩筆(或適當部件),最多只取兩碼(部件亦當一碼)。
- 分體字左邊部份順序取兩筆(或適當部件),右邊取第一筆(或適當部件),中 間部份可忽略,最多只取三碼。

#### 九方筆劃輸入例子:

#### 獨體字字例 獨體字打兩筆

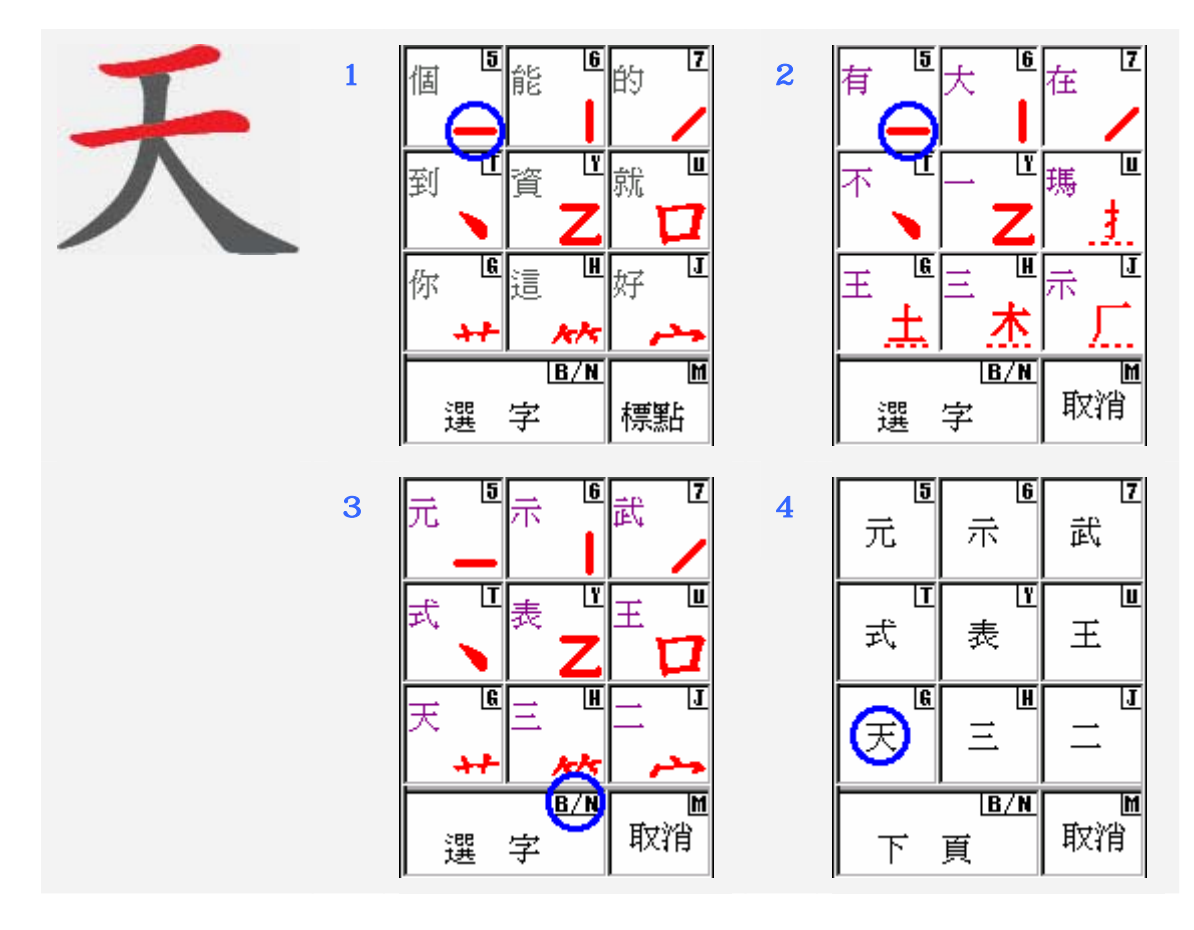

## 分體字字例 分體右加一

3

5

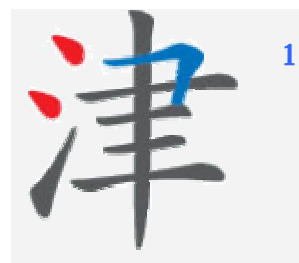

| 個        | AC D                                                                                                    | 的区                |   |
|----------|----------------------------------------------------------------------------------------------------|-------------------|---|
| _        |                                                                                                    | /                 |   |
| 到「       | 資                                                                                                    | 就世                |   |
|          | Ζ                                                                                                    |                   |   |
| 你        | 這 L                                                                                                    | 好」                |   |
| ++       | k ka                                                                                                    | و در              |   |
|          | B/N                                                                                                    | M                 |   |
| 選        | 字                                                                                                    | 標點                |   |
| 5        | 6                                                                                                    | 7                 | 1 |
| 家「       | 室                                                                                                    | 宮                 |   |
|          |                                                                                                    |                   |   |
| 宜 "      | 官 📥                                                                                                    | 豢                 |   |
|          |                                                                                                    |                   |   |
| 와 (6     | おんし しょうちょう きんしょう きんしょう しんしょう しんしょう しんしょう しんしょう しんしょう しんしょう しんしょう しんしょう しんしょう しんしょう しんしょう しんしょう しんしょう しんしょう しんしょう しんしょう しんしょう しんしょう しんしょう しんしょう しんしょう しんしょう しんしょう しんしょう しんしょう しんしょう しんしょう しんしょう しんしょう しんしょう しんしょう しんしょう しんしょう しんしょう しんしょう しんしょう しんしょう しんしょう しんしょう しんしょう しんしょう しんしょう しんしょう しんしょう しんしょう (本) しんしょう しんしょう しんしょう しんしょう しんしょう (本) しんしょう (本) しんしょう (*) (*) (*) (*) (*) (*) (*) (*) (*) (*) | 遴                 |   |
| ++       | k kr                                                                                                    | و فر              |   |
|          | <u>B/N</u>                                                                                                    | <u>M</u><br>11寸沙沿 |   |
| 選        | <del>子</del>                                                                                                    | 4/11              |   |
| 5        | 6                                                                                                    | 7                 |   |
| 惱        | 潔                                                                                                    | 涵                 |   |
|          | L<br>Y                                                                                                    |                   |   |
| 淑        | 泥一                                                                                                    | 怡                 |   |
| <u>a</u> | н                                                                                                    | T.                | - |
| 惨        | 池                                                                                                    | 漏                 |   |
|          |                                                                                                    |                   |   |
|          | ੂ≝                                                                                                    | ┃                 |   |
|          |                                                                                                    | 11/2/19           |   |

| 1 |                 |                    |                                     |
|---|-----------------|--------------------|-------------------------------------|
|   | 文 5             | 之。                 | ŵ <sup>ư</sup>                      |
|   | _               |                    | /                                   |
|   | E I             | tr in              | <sub>  盧</sub> 世                    |
|   | <sup>////</sup> | ^ <b>7</b>         |                                     |
|   |                 | <b></b><br>        | . <del></del><br>  <sub>##</sub> [] |
|   | 准去              | ₽ ►                | 120 <b>-</b>                        |
|   | .#              | <u>  /</u>         | 2                                   |
|   | :ee             | <u> B/N</u><br>,—⇒ | □取消                                 |
|   | 进               | <del>1.</del>      |                                     |
|   | 5               | 6                  | 7                                   |
|   | 恨               | 婆                  | 價                                   |
|   |                 |                    |                                     |
|   | 怪               |                    | 波道                                  |
|   |                 | • •                | _ "^                                |
|   | 6<br>∛≇≇        | <u>Н</u><br>+.     | <u>ل</u><br>۱                       |
|   | 湾               |                    | 茯                                   |
|   |                 | B/N                | M                                   |
|   | 下               | 頁 🔪                | 取消                                  |
|   | ,               |                    | ·                                   |
|   | <u>।</u><br>अस् | ( <u>6</u><br>3    | <u>7</u><br>अग्रंग                  |
|   | 侽               | 佼                  | (jêje                               |
|   | Ī               | <u> </u>           | <u> </u>                            |
|   | 溜               | 澄                  | 潑                                   |
|   | 6               | <u> </u>           | J                                   |
|   | 梁               | 汝                  | 津                                   |
|   |                 |                    |                                     |
|   | <b>T</b>        | 굴                  | 取消                                  |
|   | L L             | 艮                  |                                     |

2

4

6

16

### 分體字字例 中間且莫問

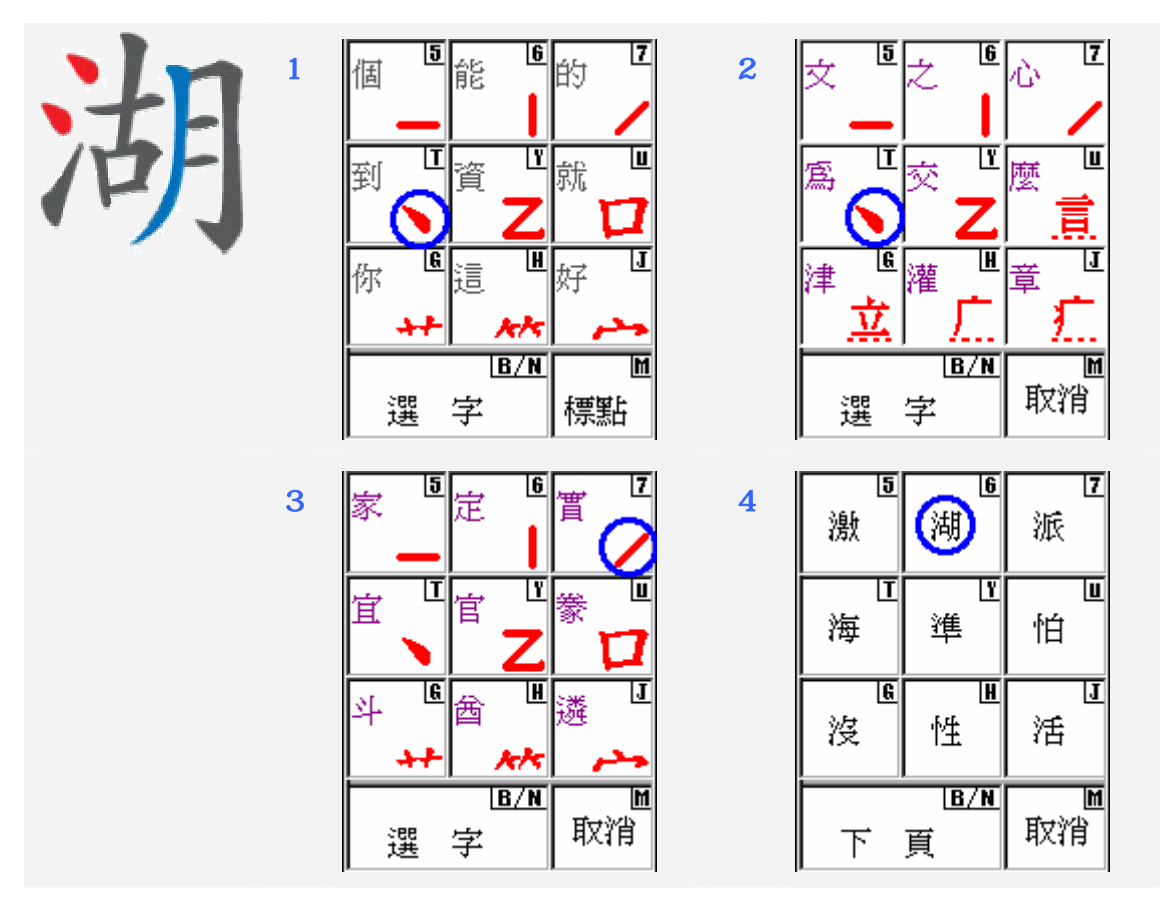

#### 獨體字字例 部首要先行

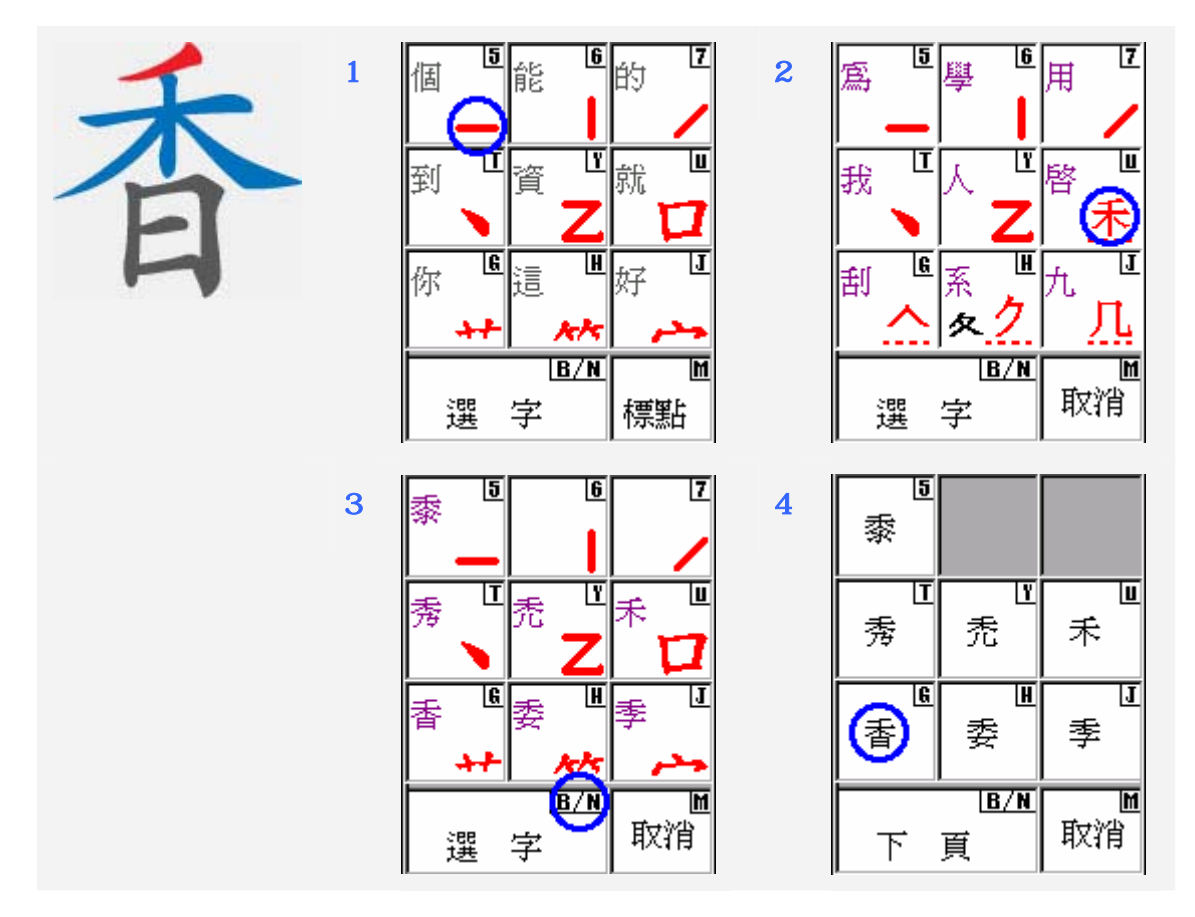

## G. 停用九方

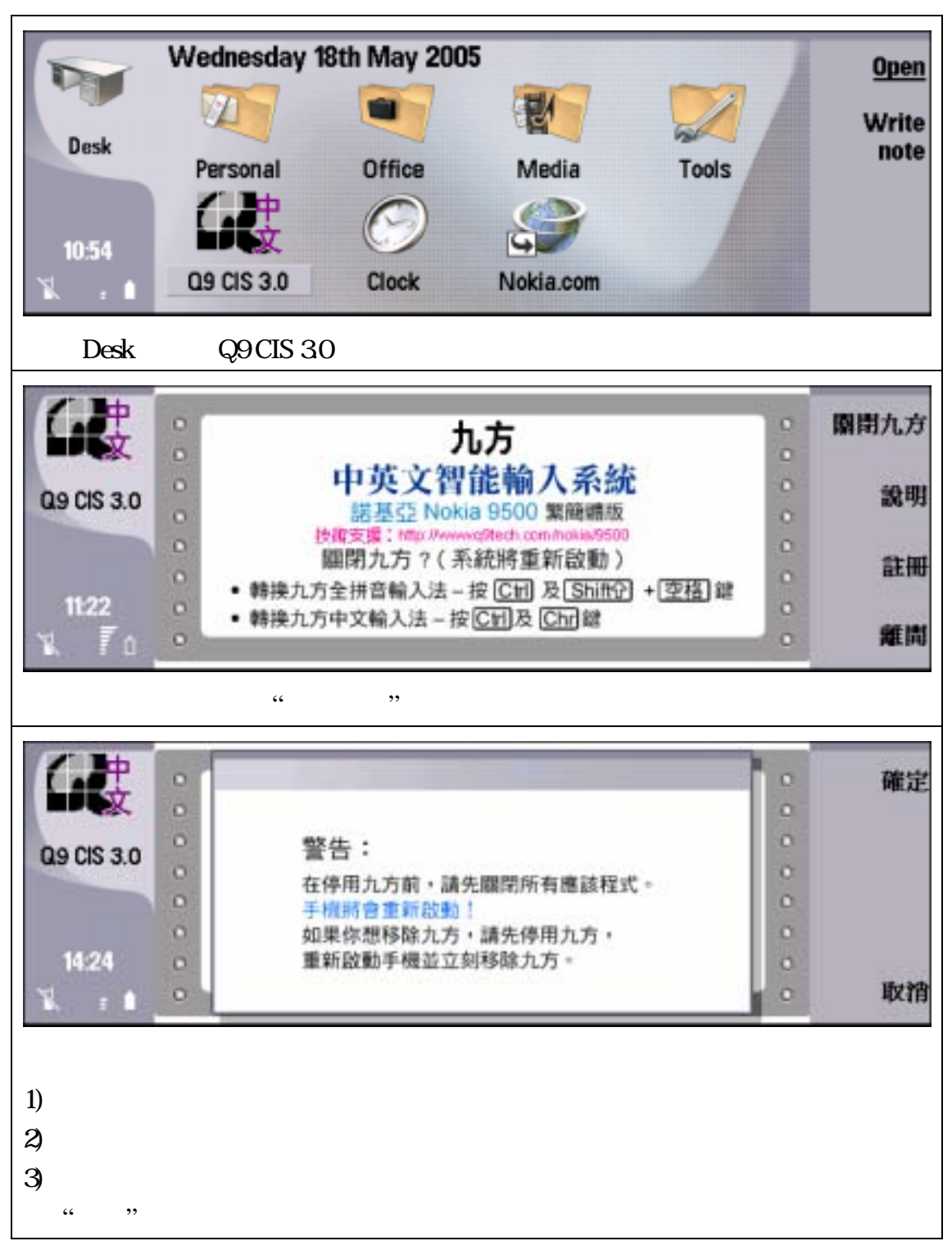

## H. 移除九方

注意: 1) 如要移除九方,請先停用九方。 2) 停用九方並重新啟動後,請立即移除九方。

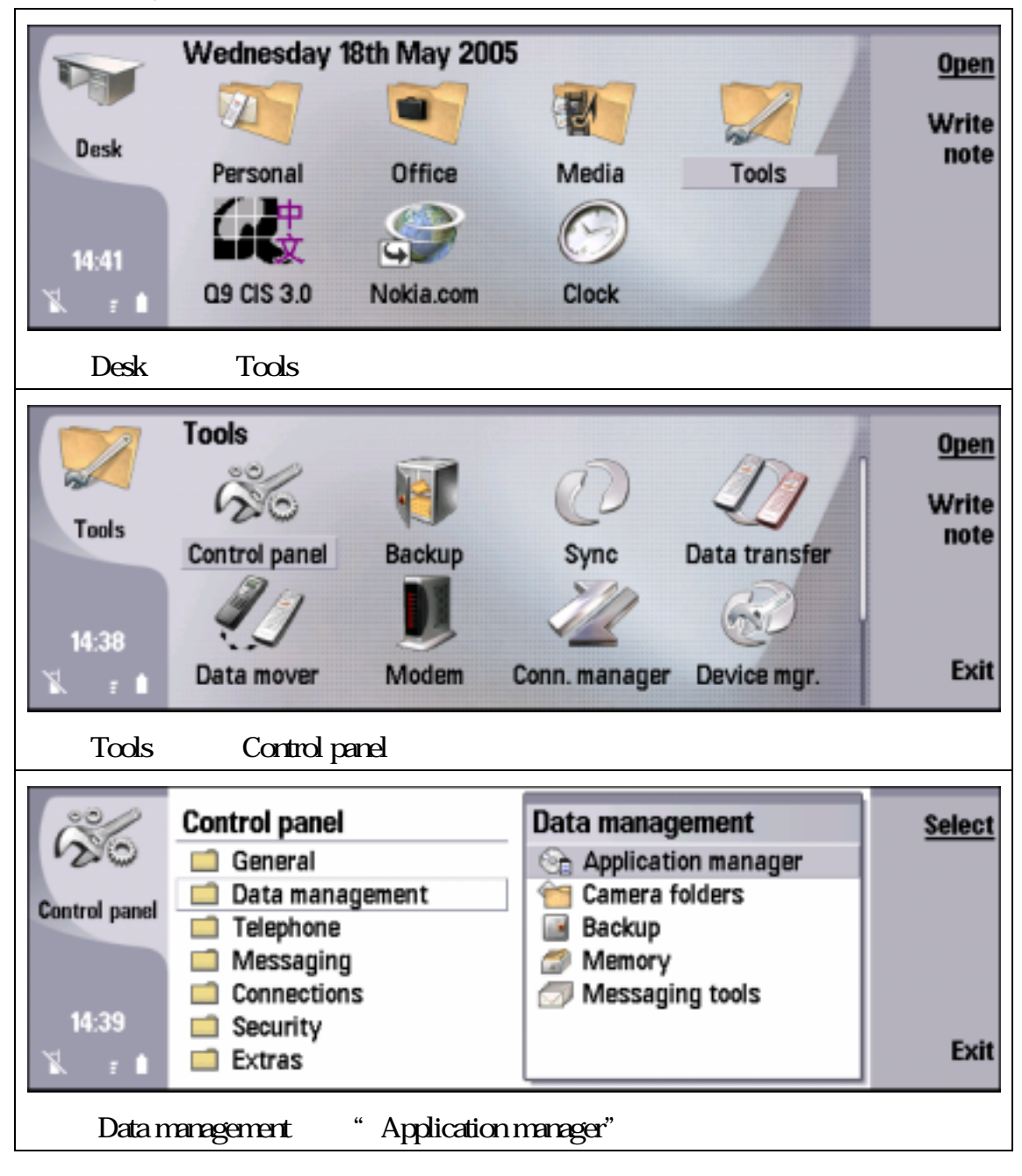

| 000 -00                                                       | Application manager                                                                                                    |                                                |
|---------------------------------------------------------------|----------------------------------------------------------------------------------------------------|------------------------------------------------|
| 20                                                            | Installed software Install log Preferences                                                                                              | Remove                                         |
| Control nanol                                                 | Q9 CIS 3.0 Application 15790kB                                                                                                    | Details                                        |
| Contra or paner                                               | Q9 Installer 3.0 Application 0kB                                                                                                    |                                                |
|                                                               |                                                                                                    |                                                |
| 10:58                                                         |                                                                                                    |                                                |
| 1k - 1                                                        |                                                                                                    | Close                                          |
|                                                               | staller",按"Remove"鍵。                                                                                                    |                                                |
| 201                                                           | Application manager                                                                                                    | OK                                             |
| 20                                                            | Installed software Install log Preferences                                                                                              | _                                              |
| Control panel                                                 | About to uninstall '09 Installer' Are you sure?                                                                                         |                                                |
|                                                               |                                                                                                    |                                                |
| 10.00                                                         |                                                                                                    |                                                |
| 10:58                                                         |                                                                                                    | Cancel                                         |
| K. 1                                                          |                                                                                                    |                                                |
| 選擇 " OK "                                                     | 0                                                                                                    |                                                |
| 1                                                             |                                                                                                    |                                                |
|                                                               |                                                                                                    | OK                                             |
| 9                                                             |                                                                                                    | <u>ok</u>                                      |
| Installer                                                     | End of uninetall process                                                                                                    | <u>ok</u>                                      |
| Installer                                                     | End of uninstall process                                                                                                    | <u>0K</u>                                      |
| Installer                                                     | End of uninstall process<br>Component has been successfully removed.                                                                    | <u>ok</u>                                      |
| Installer                                                     | End of uninstall process<br>Component has been successfully removed.                                                                    | <u>ok</u>                                      |
| Installer<br>15:33                                            | End of uninstall process<br>Component has been successfully removed.                                                                    | <u>ok</u>                                      |
| Installer<br>1533<br>選擇 " OK "                                | End of uninstall process<br>Component has been successfully removed.                                                                    | <u>ok</u>                                      |
| Installer<br>15:33<br>選擇"OK"                                  | End of uninstall process<br>Component has been successfully removed.                                                                    | <u>OK</u><br>Remove                            |
| Installer<br>15:33<br>1 : 1<br>選擇 " OK "                      | End of uninstall process<br>Component has been successfully removed.                                                                    | <u>OK</u><br>Remove                            |
| Installer<br>15:33<br>王王<br>選擇"OK"<br>Control panel           | End of uninstall process<br>Component has been successfully removed.                                                                    | <u>OK</u><br>Remove<br><u>Details</u>          |
| Installer<br>1533<br>王王<br>選擇"OK"<br>Control panel            | End of uninstall process<br>Component has been successfully removed.                                                                    | <u>OK</u><br>Remove<br><u>Details</u>          |
| Installer<br>1533<br>選擇"OK"<br>選擇"OK"                         | End of uninstall process<br>Component has been successfully removed.                                                                    | <u>OK</u><br>Remove<br><u>Details</u>          |
| Installer<br>15:33<br>王 王<br>選擇"OK"<br>Control panel<br>10:59 | Preferences<br>Og CIS<br>S<br>Component has been successfully removed.<br>S<br>S<br>S<br>S<br>S<br>S<br>S<br>S<br>S<br>S<br>S<br>S<br>S | <u>OK</u><br>Remove<br><u>Details</u><br>Close |
| Installer<br>15:33<br>王 王<br>選擇"OK"<br>Control panel<br>10:59 | S<br>S<br>S<br>S<br>S<br>S<br>S<br>S<br>S<br>S<br>S<br>S<br>S<br>S                                                                      | <u>OK</u><br>Remove<br><u>Details</u><br>Close |

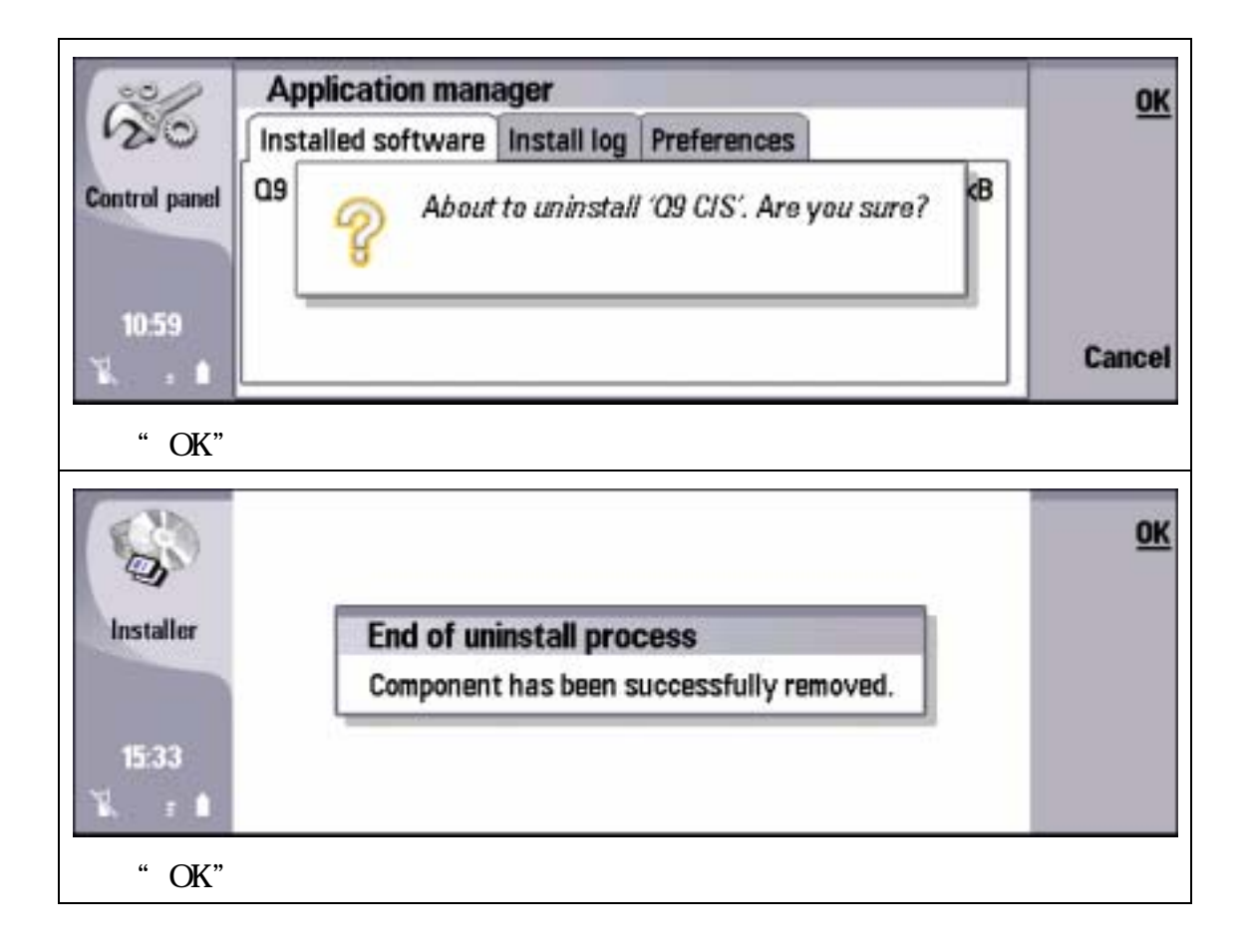

## I. FAQ 問題與解答

1) 問:重新啟動手機時,出現以下提示:

| T            | Wednesday 18th May 2005       |    |
|--------------|-------------------------------|----|
| Desk         | ▲ 系統無法顯示中文字,請到「Q9 CIS」啟動中文顯示。 |    |
| 11:32<br>℃ ♥ | Nokia.com Clock Q9 CIS 3.0    | 確定 |

答:請選擇 Desk 中的「Q9 CIS 3.0」方塊,將會出現以下畫面,

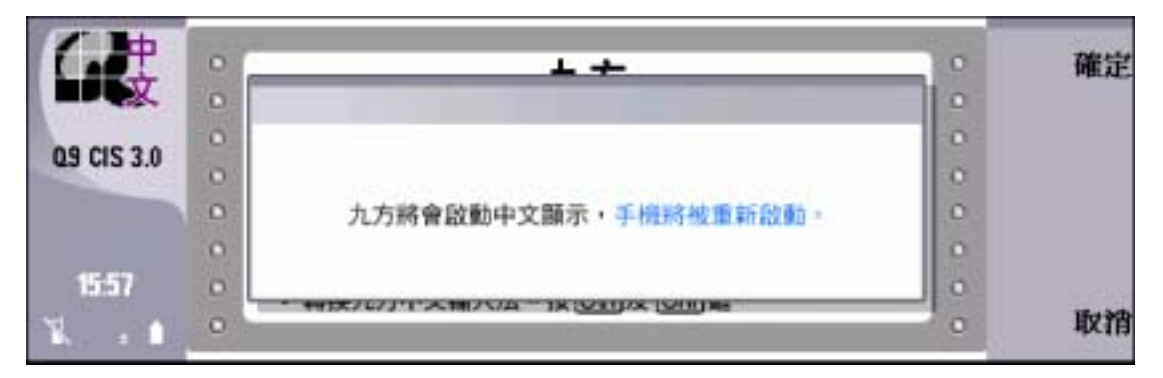

選擇"確定"重新啟動手機。

2) 問: Presentations 未能顯示中文字。

| 8  | Presentation | <u>ل</u> | 式 <sup>6</sup> | 法       | OK     |
|----|--------------|----------|----------------|---------|--------|
|    |              | h u      | 向<br>て         | 便 LL    |        |
| 74 |              | × 18     | 子<br>(計)       | 的世      |        |
|    |              | 選        | <br>字          | ₩<br>標點 | Cancel |

答:選取要顯示的中文字,按"Menu"鍵 Format Font...,將 Font 設為"Swiss A",然後按"Done"。

| 📴 File Edit View Insert | Format Tools 🍓                                |                              | 1/1                                     | Select |
|-------------------------|-----------------------------------------------|------------------------------|-----------------------------------------|--------|
|                         | Font                                          | Shift+Ctrl+F                 |                                         |        |
|                         | Bullets & numbering…<br>Alignment…<br>Object… | Shift+Ctrl+A<br>Shift+Ctrl+J | 100000000000000000000000000000000000000 |        |
| 1                       |                                               |                              |                                         | Cancel |

| 8  | Presenta | Font                     |   | 1/1 | Change   |
|----|----------|--------------------------|---|-----|----------|
|    | 1        | Font  SwissA             | 0 |     |          |
|    |          | Size ► 44 pt             |   |     |          |
| -  |          | Bold (Ctrl+B) ► Off      |   |     |          |
|    |          | Italic (Ctrl+i) ► Off    |   |     |          |
| ×. |          | Underline (Ctrl+U) ► Off |   |     |          |
| 1  |          | Colour 🕨                 |   |     | <b>B</b> |
|    |          | Special 🕨 Normal         | ¥ |     | Done     |

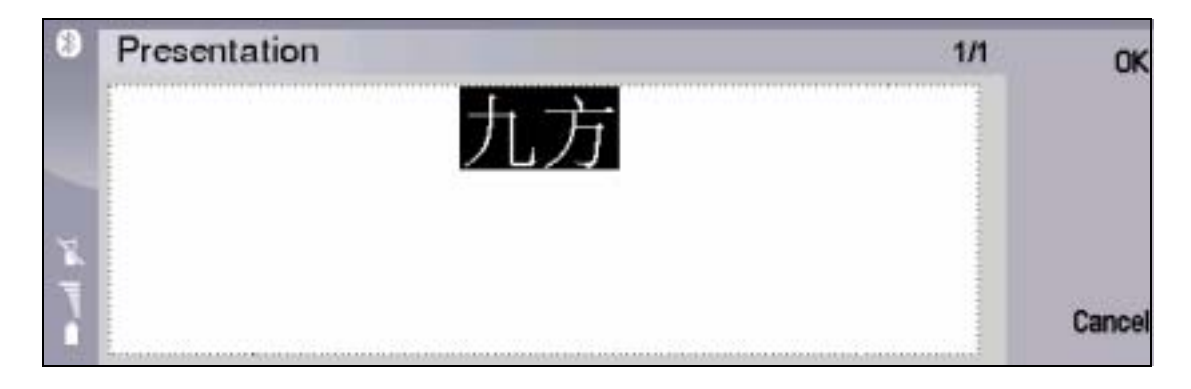

3) 問:每次使用"Display"後,手機會題示不到中文。

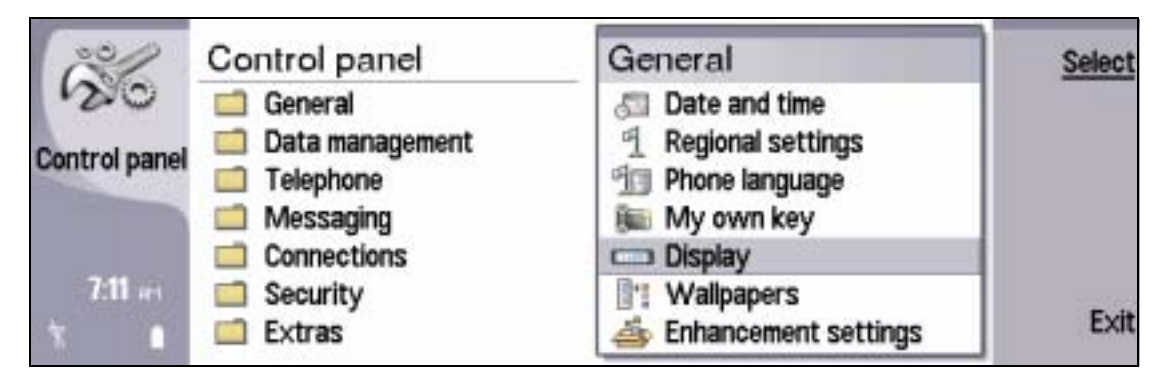

答:先到「Q9 CIS 3.0」停用九方,重新開機後再使用九方。為避免此情況,請盡量不要到"Display",如要調校光暗,可使用"Chr"+ "Spare"。

4) 問:移除九方後,桌面仍有 Q9 CIS 3.0 圖示。

原因:未停用九方之前,已移除九方。 解決方法:先到 Q9 CIS 3.0 停用九方,然後重新安裝九方,如真的要移 除九方,此時可移除。